## Scheduling and Referrals Referral Renewal

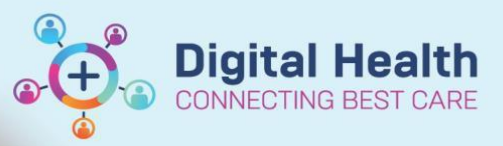

Digital Health Quick Reference Guide

#### This Quick Reference Guide will explain how to:

Renew referrals of patients in following scenarios -

- 1. Review Appointment Already Booked Page 1
- 2. Review Appointment Requested Page 6
- 3. Patient Appointment Checked In Page 14

#### Scenario 1: Review Appointment Already Booked

# Handy Hint While scheduling an appointment against a referral which is about to expire, a 'Booking after Expiry' box appears. Visit Check - Booking after Expiry [5-514B] Image: The Booking Date you have selected (31/05/2024) is past the expiry date Image: The Booking Date you have selected (31/05/2024) is past the expiry date Image: The Booking Date you want to continue booking? Image: The Booking Date you want to continue booking? Image: The Booking Date you want to continue to the PMoffice 'Referrals - Appointments Past Expiry Date' worklist if the appointment is 5 days in the past or 30 days into future from current date or if has already been discharged. <

#### 'Reschedule' Review Appointment + Add New Referral

- 1. Login to PMoffice
- 2. From left hand side Worklist section, double click on Referrals Appointments Past Expiry Date

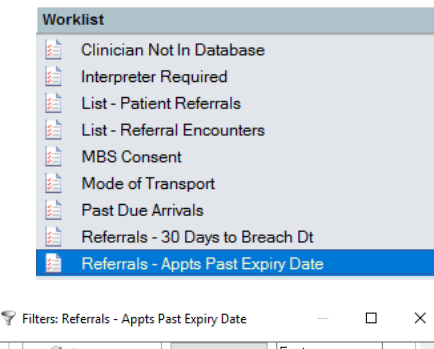

3. Select appropriate Medical Service and click **OK** 

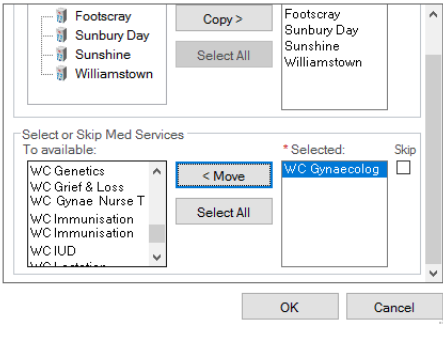

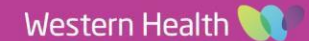

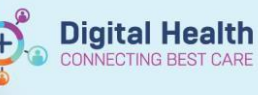

Resource Location Request List

Start time

End time

Clear

÷

2355

0000

Patient Schedule - All Appointments (history)

 $\sim$ 

Close

4. Locate patient on the list whose appointment is past the referral expiry date

|   | UR      | Patient Name     | DOB        | Sex    | Age      | Referral ID | Disch Date/Time | Reg Date/Time | Est Arrive Date/Time | Appt Date/Time   | Appt Type              | Last Appt Date/Time | Expiry Date/Time | Encntr Type | Specialty      |
|---|---------|------------------|------------|--------|----------|-------------|-----------------|---------------|----------------------|------------------|------------------------|---------------------|------------------|-------------|----------------|
| 2 | 2001387 | TESTPAS, DEZ MRS | 01/01/1986 | Female | 37 Years | VSPEC92983  |                 |               | 03/07/2023 09:00     | 03/07/2023 09:00 | Gynaecology MBS Review | 03/07/2023 09:00    | 27/06/2023 23:59 | PreReg      | WC Gynaecology |

.....

- 5. Login to **Schapptbook**
- 6. Click on **Appointment Inquiry** button from the top toolbar
- 7. From **Person** tab, select Inquiry: Patient Schedule All Appointments (history), search for patient, select appropriate dates and click **Find**

| 30/06/2023 - 2:30 PM | Hand Therapy Review        | <b>A A A</b> | OT SH Hand Thera  |
|----------------------|----------------------------|--------------|-------------------|
| 03/07/2023 - 9:00 AM | Gynaecology MBS Review     | Contact      | Askem, Althea OP  |
| 04/07/2023 - 2:30 PM | Gynaecology MBS Review     | Modify       | Alias, Midia OP   |
| 05/07/2023 - 2:00 PM | Addiction Medicine MBS New | Reschedule   | Cook, Jonathan OF |
|                      |                            |              |                   |

Person

Inquiry

Person

Start date

End date

\*\* /\*\* /\*\*\*

<u>Find</u>

30/06/2023

TESTPAS, DEZ MRS

- + ∼

\*

 $\sim$ 

```
    Locate patient appointment based on
the appointment that is on the Referrals

            Appointments Past Expiry Date
worklist.
```

Right click on appointment, select Reschedule

9. Select **No** (as we don't want to retain the association to the old expired referral)

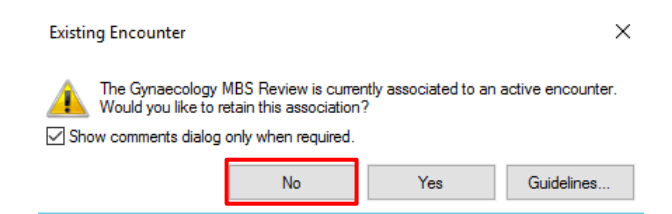

- 10. Click OK
- 11. From the Work in progress window, click on Primary Resource, **drag and drop** it into the same date, time and resource slot that the appointment was originally scheduled for. Click **Confirm**

| Work in progress:                             |          |                          |
|-----------------------------------------------|----------|--------------------------|
| E TESTPAS, DEZ MRS                            | Schedule |                          |
| iano € Gynaecology MBS Review                 | Confirm  |                          |
| ian Current Schedule<br>ian in ISJK WC 1A GYN | Recur    |                          |
| Primary Resource     Patient                  | Suggest  | A Gynaecology MBS Review |
|                                               | Request  | 40. <del>1</del> .0.4.   |
|                                               | Insert   |                          |

12. Select 'No' to Send to Third Party Printing? Click OK

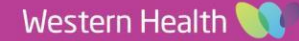

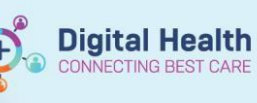

#### 13. Select Add Enc

| Encounter    | Selection  |                       |            |             |                |                 | ?                | ×    |
|--------------|------------|-----------------------|------------|-------------|----------------|-----------------|------------------|------|
| FIN NBR      | Enc Type   | Disch Date            | Admit Type | Facility    | Nurse Unit     | Encounter Prsnl | Provider Name    | ^    |
| 21002021C002 | Outpatient |                       |            | Sunshine    | SH AH P4 OT    | Treating Dr     | Woo, Andrew      | -    |
| 21002021     | Outpatient |                       |            | Footscray   | FH AH L2 OT    | Treating Dr     | Woo, Andrew      | - F  |
| 21002013C003 | Outpatient |                       |            | Footscray   | FH DHS ADD MED | Treating Dr     | Woo, Andrew      | ٠F   |
| 21002013C002 | Outpatient |                       |            | Footscray   | FH DHS ADD MED | Treating Dr     | Woo, Andrew      | ٠ŀ   |
| 21001905C002 | Outpatient |                       |            | Sunshine    | SJK WC 1A GYN  | Treating Dr     | Alias, Midia - S | м    |
| 21001905     | PreReg     |                       |            | Sunshine    | SJK WC 1A GYN  | Treating Dr     | Woo, Andrew      | -F   |
| 21001915     | Outpatient | 26/06/2023 - 11:59 PM |            | Sunbury Day | SDH ASC NEPH   | Treating Dr     | Woo, Andrew      | ٠ŀ   |
| 21001900     | PreReg     |                       |            | Sunshine    | SJK WC 1A GYN  | Treating Dr     | Mathew, Samu     | lei  |
| NVE72001387  | No Visit   | 23/06/2023 - 3:49 PM  |            | Footscray   | NOVISIT        |                 |                  |      |
| 21001905C009 | PreReg     |                       |            | Sunshine    | SJK WC 1A GYN  | Treating Dr     | Mooney, Sama     | inti |
| 21002013     | Referral   |                       |            | Footscray   | FH DHS ADD MED | Treating Dr     | Woo, Andrew      | ٠F   |
| 21001974     | Referral   |                       |            | Sunshine    |                | Treating Dr     | Said, Joanne     | - S  |
|              |            |                       | Con        | firm        | this a Waiting | g List enco     | unter?           |      |
|              |            |                       |            |             | Yes            |                 | No               |      |

#### 14. Select Yes

#### 15. Click Add Episode. Select Episode Type: Specialist Clinics (OP). Click OK

| Name       Type       Created       Created       Creator       Last Reg Date       Registrar       Episode End Date       Referring Facility       Attending Physician       Service Category         VSPEC97161       Specialist Clinics (OP)       05/07/2023 13:35       92LERK1       31/12/2100       31/12/2100       Sunshine Hosp         VSPEC95361       Specialist Clinics (OP)       29/06/2023 19:51       P2CLERK3       31/12/2100       O       Other         VSPEC94261       Specialist Clinics (OP)       28/06/2023 11:10       New Episode       100       Other       00       Other         VSPEC94211       Specialist Clinics (OP)       28/06/2023 10:30       New Episode       100       Other       00       Other         VSPEC9311       Specialist Clinics (OP)       28/06/2023 11:10       Description of New Episode       100       Other       00       Other         VSPEC9311       Specialist Clinics (OP)       28/06/2023 13:34       Description of New Episode       00       Other       00       Other       00       Other       00       Other       00       Other       00       Other       00       Other       00       Other       00       Other       00       Other       00       00       00       00                                                                                                    | Select Episode - (TESTPAS,<br>Episodes: | DEZ MRS]                |                  |             |                    |           |              |      |                    |                     |                   |
|----------------------------------------------------------------------------------------------------|-----------------------------------------|-------------------------|------------------|-------------|--------------------|-----------|--------------|------|--------------------|---------------------|-------------------|
| VSPEC97161       Specialist Clinics (OP)       05/07/2023 13:35       P2CLERK1       31/12/2100       *Sunshine Hosp         VSPEC95361       Specialist Clinics (OP)       29/06/2023 13:45       P2CLERK3       29/06/2023 15:04       31/12/2100 11:00       Other         VSPEC95361       Specialist Clinics (OP)       29/06/2023 13:44       New Episode       00       Other       0         VSPEC94261       Specialist Clinics (OP)       28/06/2023 13:44       New Episode       00       Other       0         VSPEC93162       Specialist Clinics (OP)       28/06/2023 13:44       New Episode       00       Other       00       0         VSPEC93161       Specialist Clinics (OP)       28/06/2023 13:44       New Episode       00       Other       00       0       0       0       0       0       0       0       0       0       0       0       0       0       0       0       0       0       0       0       0       0       0       0       0       0       0       0       0       0       0       0       0       0       0       0       0       0       0       0       0       0       0       0       0       0       0       0 <td< td=""><td>Name</td><td>Туре</td><td>Created</td><td>Creator</td><td>Last Reg Date</td><td>Registrar</td><td>Episode End</td><td>Date</td><td>Referring Facility</td><td>Attending Physician</td><td>Service Category</td></td<>                                                                                                    | Name                                    | Туре                    | Created          | Creator     | Last Reg Date      | Registrar | Episode End  | Date | Referring Facility | Attending Physician | Service Category  |
| DIAG96401       Diagnostics - Speciality       03/07/2023 10:21       P2CLERK3       31/12/2100 11:00       *Sunshine Hosp         VSPEC95361       Specialist Clinics (OP)       29/06/2023 13:45       P2CLERK3       29/06/2023 15:04       31/12/2100 11:00       Other       Image: Clinics (OP)       29/06/2023 10:45         VSPEC95101       Specialist Clinics (OP)       28/06/2023 10:41       Image: Clinics (OP)       28/06/2023 10:45       Image: Clinics (OP)       28/06/2023 10:45         VSPEC94261       Specialist Clinics (OP)       28/06/2023 10:45       Image: Clinics (OP)       28/06/2023 10:45       Image: Clinics (OP)       28/06/2023 10:45         VSPEC94162       Specialist Clinics (OP)       28/06/2023 13:14       Image: Clinics (OP)       28/06/2023 13:14       Image: Clinics (OP)       Image: Clinics (OP)       Image: Clinic Cli                                                                                                    | KSPEC97161                              | Specialist Clinics (OP) | 05/07/2023 13:35 | P2CLERK1    |                    |           | 31/12/2100   |      |                    |                     |                   |
| VSPEC93361       Specialist Clinics (OP)       29/06/2023 14:55       P2CLERK3       29/06/2023 15:04       31/12/2100 11:00       Other       Other         VSPEC93101       Specialist Clinics (OP)       28/06/2023 10:31       Image: Specialist Clinics (OP)       28/06/2023 10:31       Image: Specialist Clinics (OP)       28/06/2023 10:31         VSPEC94261       Specialist Clinics (OP)       28/06/2023 10:31       Image: Specialist Clinics (OP)       28/06/2023 10:31       Image: Specialist Clinics (OP)       28/06/2023 10:31         VSPEC93141       Specialist Clinics (OP)       26/06/2023 13:31       Image: Specialist Clinics (OP)       26/06/2023 13:31         Vspecossott       Image: Specialist Clinics (OP)       26/06/2023 13:31       Image: Specialist Clinics (OP)       Image: Specialist Clinics (OP)       Image:                                                                                                    | E DIAG96401                             | Diagnostics - Specialty | 03/07/2023 10:21 | P2CLERK3    |                    |           | 31/12/2100 1 | 1:00 | *Sunshine Hosp     |                     |                   |
| VSPEC95101       Specialist Clinics (OP)       29/06/2023 13:4       Image: New Episode       00       Other       00       *Sunshine Hosp         VSPEC94261       Specialist Clinics (OP)       28/06/2023 10:3       Image: New Episode       00       *Sunshine Hosp       00         VSPEC942162       Specialist Clinics (OP)       28/06/2023 10:3       Image: New Episode       00       Other       00         VSPEC942162       Specialist Clinics (OP)       28/06/2023 13:3       Image: New Episode       00       Other       00         VSPEC93201       Specialist Clinics (OP)       26/06/2023 13:3       Image: New Episode       00       Other       00       Other       00       00       Other       00       00       Other       00       00       00       00       00       00       00       00       00       00       00       00       00       00                                                                                                    | KSPEC95361                              | Specialist Clinics (OP) | 29/06/2023 14:55 | P2CLERK3    | 29/06/2023 15:04   |           | 31/12/2100 1 | 1:00 | Other              |                     |                   |
| VSPEC94261       Specialist Clinics (OP)       28/06/2023 11:10       Description of New Episode       :00       *Sunshine Hosp         VSPEC942162       Specialist Clinics (OP)       28/06/2023 10:10       Description of New Episode       :00       Other       :00         VSPEC93201       Specialist Clinics (OP)       26/06/2023 13:31          :00       Other       :00         VSPEC93141       Specialist Clinics (OP)       26/06/2023 13:31 <td>VSPEC95101</td> <td>Specialist Clinics (OP)</td> <td>29/06/2023 13:41</td> <td>New Episo</td> <td>nde</td> <td></td> <td>×</td> <td>:00</td> <td>Other</td> <td></td> <td></td>                                                                                                    | VSPEC95101                              | Specialist Clinics (OP) | 29/06/2023 13:41 | New Episo   | nde                |           | ×            | :00  | Other              |                     |                   |
| VSPEC94241       Specialist Clinics (OP)       28/06/2023 10:34         VSPEC94162       Specialist Clinics (OP)       28/06/2023 10:34         VSPEC93201       Specialist Clinics (OP)       28/06/2023 13:14         VSPEC93141       Specialist Clinics (OP)       26/06/2023 13:14         VSPEC93141       Specialist Clinics (OP)       26/06/2023 13:14         VSPEC93141       Specialist Clinics (OP)       26/06/2023 13:14         Nonconsent       Other       0         Output       Other       0         Output       Other       0         Output       Other       0         Output       Other       0         Output       Other       0         Output       0       0         Other       0       0         Other       0       0         Other       0       0         OK       Cancel       0                                                                                                    | KSPEC94261                              | Specialist Clinics (OP) | 28/06/2023 11:10 |             |                    |           |              | :00  | *Sunshine Hosp     |                     |                   |
| VSPEC94162       Specialist Clinics (OP)       28/06/2023 09:14         VSPEC93201       Specialist Clinics (OP)       26/06/2023 13:14         VSPEC93141       Specialist Clinics (OP)       26/06/2023 13:14         Counters:       Im Nbr       Type         in Nbr       Type       Registrar         Reson For Visit       OK         Cancel       Im Class                                                                                                    | VSPEC94241                              | Specialist Clinics (OP) | 28/06/2023 10:30 | Description | n of New Episode — |           |              |      |                    |                     |                   |
| VSPEC93201       Specialist Clinics (OP)       26/06/2023 13:36         VSPEC93141       Specialist Clinics (OP)       26/06/2023 13:14         Vspecoalist Clinics (OP)       26/06/2023 13:14         Vspecoalist Clinics (OP)       26/06/2023 13:14         Im Nbr       Type         Reg Date       Dsch Date         Registrar       Reason For Visit         OK       Cancel                                                                                                    | VSPEC94162                              | Specialist Clinics (OP) | 28/06/2023 09:18 | Tupo        |                    |           |              | :00  | Other              |                     |                   |
| VSPEC93141 Specialist Clinics (OP) 26/06/2023 13:1 USPEC93141 Specialist Clinics (OP) 26/06/2023 13:1 USPEC9314 Specialist Clinics (OP) 26/06/2023 13:1 USPEC9314 Specialist Clinics (OP) 26/06/202  | VSPEC93201                              | Specialist Clinics (OP) | 26/06/2023 13:36 | Type.       | Nining (OD)        |           |              | :00: | Other              |                     |                   |
| Expensesses and the second second sec | KSPEC93141                              | Specialist Clinics (OP) | 26/06/2023 13:14 | Specialist  | ainics (OF)        |           | ~            | :00  | Other              |                     |                   |
|                                                                                                    | ncounters:<br>Fin Nbr Type Reg Date     | Dsch Date Registrar I   | Reason For Visit |             | ок                 |           | Cancel       | ed A | Attending Doctor F | in Class Bound Bo   | und By Program Se |

#### 16. Click on episode just created (can be confirmed using the Created date/time column and Creator column), and click οκ

| /1              |              |             |               |                |          |         |             |          |           |           |         |                  |             |             |            |            |          |
|-----------------|--------------|-------------|---------------|----------------|----------|---------|-------------|----------|-----------|-----------|---------|------------------|-------------|-------------|------------|------------|----------|
| i Select Episod | le - [TESTPA | S, DEZ MRS] |               |                |          |         |             |          |           |           |         |                  |             |             |            |            | $\times$ |
| Episodes:       |              |             |               |                |          |         |             |          |           |           |         |                  |             |             |            |            |          |
| Name            |              | Туре        |               | Created        | Crea     | ator    | Last Reg    | Date     | Registrar | Episode E | nd Date | Referring Facili | ty Attendir | ng Physicia | an Service | Category   | ^        |
| VSPEC9716       | 1            | Specialist  | Clinics (OP)  | 05/07/2023 1   | 3:35 P20 | LERK1   |             |          |           | 31/12/210 | 0       |                  |             |             |            |            |          |
| E DIAG96401     |              | Diagnostic  | s - Specialty | 03/07/2023 1   | 0:21 P20 | LERK3   |             |          |           | 31/12/210 | 0 11:00 | *Sunshine Hos    | p           |             |            |            |          |
| VSPEC9536       | 1            | Specialist  | Clinics (OP)  | 29/06/2023 1   | 4:55 P20 | LERK3   | 29/06/202   | 23 15:04 |           | 31/12/210 | 0 11:00 | Other            |             |             |            |            |          |
| VSPEC9510       | 1            | Specialist  | Clinics (OP)  | 29/06/2023 1   | 3:41 P20 | LERK3   | 29/06/202   | 23 13:55 |           | 31/12/210 | 0 11:00 | Other            |             |             |            |            |          |
| VSPEC9426       | 1            | Specialist  | Clinics (OP)  | 28/06/2023 1   | 1:10 P20 | LERK7   |             |          |           | 31/12/210 | 0 11:00 | *Sunshine Hos    | p           |             |            |            |          |
| VSPEC9424       | 1            | Specialist  | Clinics (OP)  | 28/06/2023 1   | 0:30 P20 | LERK7   |             |          |           | 31/12/210 | 0       |                  |             |             |            |            |          |
| SPEC9416        | 2            | Specialist  | Clinics (OP)  | 28/06/2023 0   | 9:18 P20 | LERK7   |             |          |           | 31/12/210 | 0 11:00 | Other            |             |             |            |            |          |
| VSPEC9320       | 1            | Specialist  | Clinics (OP)  | 26/06/2023 1   | 3:36 P20 | LERK3   | 30/06/202   | 23 14:25 |           | 31/12/210 | 0 11:00 | Other            |             |             |            |            |          |
| VSPEC9314       | 1            | Specialist  | Clinics (OP)  | 26/06/2023 1   | 3:14 P20 | LERK7   |             |          |           | 31/12/210 | 0 11:00 | Other            |             |             |            |            |          |
|                 | •            | 0 100       | 01: : (0.0)   | 20/00/2022 0   | 0.14 000 | LEDK7   | 20/00/201   | 00.00.10 |           | 01/10/010 | 0 11 00 | 01               |             |             |            |            | •        |
| Encounters:     |              |             |               |                |          |         |             |          |           |           |         |                  |             |             |            |            |          |
| Fin Nbr Type    | Reg Date     | Dsch Date   | Registrar     | Reason For Vis | it Med S | c Clier | nt Facility | Building | g Nurse U | nit Room  | Bed /   | Attending Doctor | Fin Class   | Bound       | Bound By   | Program Se | ervice   |
|                 |              |             |               |                |          |         |             |          |           |           |         |                  |             |             |            |            |          |
|                 |              |             |               |                |          |         |             |          |           |           |         |                  |             |             |            |            |          |
|                 |              |             |               |                |          |         |             |          |           |           |         |                  |             |             |            |            |          |
|                 |              |             |               |                |          |         |             |          |           |           |         |                  |             |             |            |            |          |
|                 |              |             |               |                |          |         |             |          |           |           |         |                  |             |             |            |            |          |
|                 |              |             |               |                |          |         |             |          |           |           |         |                  |             |             |            |            |          |
|                 |              |             |               |                |          |         |             |          |           |           |         |                  |             |             |            |            |          |
|                 |              |             |               |                |          |         |             |          |           |           |         |                  |             |             |            |            |          |
|                 |              |             |               |                |          |         |             |          |           |           |         |                  |             |             |            |            |          |
| < .             |              |             |               |                |          |         |             |          |           |           |         |                  |             |             |            | _          | >        |
|                 |              |             |               |                |          |         |             |          |           |           |         |                  | Add Episod  | de          | ок         | Cano       | el       |
|                 |              |             |               |                |          |         |             |          |           |           |         |                  |             |             |            |            |          |

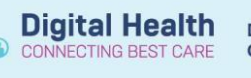

17. Navigate to **Referral and Encounter Info** tab, complete all mandatory fields as per new referral that has been received. Click **Complete**.

| Referral Add/Modify                                                                                     |                                                 |                                                     |                              |     |                                  |      |                         |     |                             |       |                   |       | -   | ø         |
|----------------------------------------------------------------------------------------------------|-------------------------------------------------|-----------------------------------------------------|------------------------------|-----|----------------------------------|------|-------------------------|-----|-----------------------------|-------|-------------------|-------|-----|-----------|
| UR Number:<br>2001387                                                                                   |                                                 |                                                     |                              |     |                                  |      |                         |     |                             |       |                   |       |     |           |
| Last Name:                                                                                              | First Name:                                     | Middle Name:                                        | Title:                       | _   | Sex:                             | Date | e of Birth:             |     | Age:                        | Media | are Status:       |       |     |           |
| TESTPAS                                                                                                 | UEZ                                             |                                                     | MKS                          |     | remaie                           | 01/0 | U1/1986                 | Υ.  | 3/Y                         |       |                   |       |     |           |
| Medicare Number:<br>3398 70022 6-1                                                                      | Medicare Expiry Date:                           | Arrival Comment:                                    |                              |     |                                  |      |                         |     |                             |       |                   |       |     |           |
| FIN (Visit #):                                                                                          | Referral ID:                                    | Referral Data Set:                                  | Encounter Data Set:          |     | Episode Type (Program):          | Refe | erral Encounter ID:     | _   | Launcher:                   |       |                   |       |     |           |
|                                                                                                    | VSPEC9/161                                      | VINAH 18 (2023-2024)                                | VINAH 18 (2023-2024)         | ×   | Specialist Clinics (OP)          |      |                         |     | Y                           |       |                   |       |     |           |
| atient Information Referral and Encou                                                                   | ortal Authorised Representat                    | ives Notes and Alerts                               |                              |     |                                  |      |                         |     |                             |       |                   |       |     |           |
| *Referral Add Type:                                                                                     | *Referral Received Date:                        | *Date on Referral:                                  | Waiting Start Date:          |     | Referral Type:                   | *Ri  | eferral Source:         |     | *Referral Length:           | Refe  | rral Expiry Date: |       |     |           |
| *New Referral ~                                                                                         | 05/07/2023 🗘 👻                                  | 05/07/2023 🗘 🗸                                      | **/**/****                   | * v | External                         | ✓ GP | P/Local Medical Officer | ~   | 12 Months ~                 | 31/1  | 2/2100            |       |     |           |
| Male Line Products                                                                                      | The formal first sector in the start            | Deserved Drive the                                  | Defend Onter (Director Deter |     |                                  |      | (                       |     | Last Christ Device, Date    |       | -1 Data           |       |     |           |
| Requested ~                                                                                             | Schedule Appt - Urgent < 30 Days >              | Proposed Priority:                                  | 05/07/2023                   | - v | Referral Accepted - New Appointr | /    | rerral Accepted Date:   | h 🖵 |                             |       | ch Date:<br>/**** | A .   |     |           |
| - Referral Details                                                                                      |                                                 |                                                     |                              | v   |                                  |      |                         | -   |                             |       |                   | ¥.    |     |           |
| Facility:                                                                                               | *Reason for Visit:                              | *VINAH - Referral In Reason:                        | *Referral In Stream:         |     | *Referral (Episode) Stream:      | *\$  | pecialty:               |     | *VINAH - Health Conditions: | *Ace  | count Class:      |       |     |           |
| Sunshine 🗸                                                                                              | Post Expired Date                               | Diagnosis, assessment, treatme 🗸                    | Gynaecology                  | ~   | Gynaecology                      | ~ W  | C Gynaecology           | ~   | Endometriosis ~             | Med   | licare Bulk Bill  | ~     |     |           |
| MBS Consent:                                                                                            | MBS Consent Date:                               |                                                     |                              |     |                                  |      |                         |     |                             |       |                   |       |     |           |
| Referred by:                                                                                            |                                                 |                                                     |                              |     |                                  |      |                         |     |                             |       |                   |       |     |           |
| *Referring Clinician:                                                                                   | *Referring Facility:                            | *Referring Unit:                                    |                              |     |                                  |      |                         |     |                             |       |                   |       |     |           |
| Woo, Andrew - HMO                                                                                       | Other ~                                         | External: Paper/Fax/Email                           | ]                            |     |                                  |      |                         |     |                             |       |                   |       |     |           |
| Referring Clinician Details:                                                                            | 1. 10. 11 . 0                                   |                                                     |                              |     |                                  |      |                         |     |                             |       |                   |       |     |           |
| Business Address: Williamstown Hosp<br>Business Phone: 03 9393 0100 Email<br>Medicare Provider #: 17087 | pitalKailway CrescentWilliamstown, Victor<br>I: | ia <i>s</i> UlbAustralia (includes External Territo | nes                          |     |                                  |      |                         |     |                             |       |                   |       |     | ` <u></u> |
| Referred to:                                                                                            |                                                 |                                                     |                              |     |                                  |      |                         |     |                             |       |                   |       |     |           |
| *Referred to:                                                                                           | Referral Appointment Type                       | Schedule To Facility                                | Tier 2 Code:                 |     | VINAH - First Appt Notified Date | Su   | nnress Datient Letter?  |     | Booking Notes:              | Reco  | mmending Date:    |       |     |           |
| Askern, Althea - REGMO                                                                                  | ×                                               | Schedule to Facility.                               |                              |     |                                  | -    | ppress ration content   | ~   |                             | -/-   | /                 | ÷ •   |     |           |
| Ready to Schedule:<br>Yes ~                                                                             |                                                 |                                                     |                              |     |                                  |      |                         |     |                             |       |                   |       |     |           |
| - Contact Provider - if different than cu                                                               | rrent facility                                  |                                                     |                              |     |                                  |      |                         |     |                             |       |                   |       |     |           |
|                                                                                                    |                                                 |                                                     |                              |     |                                  |      |                         |     |                             |       |                   | _     |     |           |
|                                                                                                    |                                                 |                                                     |                              |     |                                  |      |                         |     |                             |       |                   | Compl | ete | Cance     |

#### 18. Click Reschedule Reason: Referral Renewed and click OK

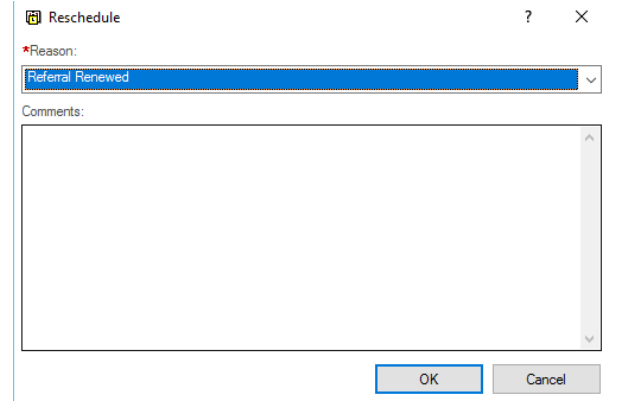

3

#### Modify Outcome of previous appointment

19. Click on the **Appointment Inquiry** button from the top toolbar

20. From **Person** tab, select Inquiry: Patient Schedule - All Appointments (history), search for patient, and click **Find** 

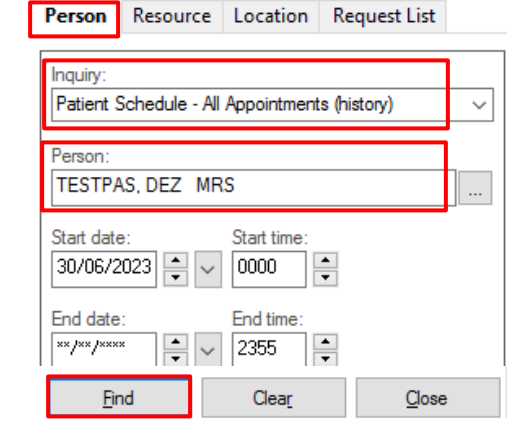

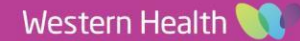

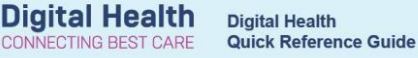

21. Locate the previous appointment that has occurred on the old referral and has been checked out, right click and select Modify

| <br>Juliy             |                 |         |                |                       |
|-----------------------|-----------------|---------|----------------|-----------------------|
| 26/06/2023 - 10:30 AM | Gynaecology MB3 |         | ed Out         | Askem, Althea OP      |
| 26/06/2023 - 11:45 AM | Gynaecology MBS | Confirm | d(Confirmed)   | Askem, Althea OP      |
| 27/06/2023 - 8:00 AM  | Hand Therapy Ne | Contact | ed(Checked In) | OT FH Hand Therapy 06 |
| 27/06/2023 - 1:30 PM  | Gynaecology MBS | Modify  | ed Out         | Alias, Midia OP       |
| 07/00/0000 H 00 DM    | C 1 MP/         |         | 100 L L L L    | 1 1 0 00              |

22. Navigate to Offer tab, change Outcome of Attendance from Appointment to be made at a later date to Referral

Renewal. Click OK

| Home Phone: (042)<br>years Mobile Phone: 042<br>Email: yildiz.zengin<br>Summary Move Criteria Details<br>Appt Type:<br>Gynaecology MBS 1 | Language: Turkish Pers<br>Interpreter Required: Hom<br>Indigenous Status: Med<br>Orders Guidelines Notific<br>Appt Date: | on Comments: NOK:<br>e Address: Cen GP: No<br>icare Status: :<br>:ation Conversation Sumr                            | Last No S<br>Gp, No Gp  # of No S<br># of Canc<br>maries Itineraries Loci                                      | ihow: 05-J<br>hows: 1<br>:ellations: 0<br>ks                                                                    |
|----------------------------------------------------------------------------------------------------|----------------------------------------------------------------------------------------------------|----------------------------------------------------------------------------------------------------|----------------------------------------------------------------------------------------------------|----------------------------------------------------------------------------------------------------|
| years Mobile Phone: 042<br>Email: yildiz.zengin<br>Summary Move Criteria Details<br>Appt Type:<br>Gynaecology MBS 1                      | Interpreter Required: Hom<br>Indigenous Status: Med<br>Orders Guidelines Notific<br>Appt Date:                           | e Address: Cen GP: No<br>icare Status: :<br>:ation Conversation Sumr                                                 | Gp, No Gp # of No Si<br># of Canc<br>maries Itineraries Loci                                                   | hows: 1<br>:ellations: 0<br>ks                                                                                  |
| Email: yildiz.zengin<br>Summary Move Criteria Details<br>Appt Type:<br>Gynaecology MBS 1                                                 | Indigenous Status: Med<br>Orders Guidelines Notific<br>Appt Date:                                                        | icare Status: :<br>ation Conversation Sumr                                                                           | <b># of Canc</b><br>maries Itineraries Loci                                                                    | ellations: 0<br>ks                                                                                              |
| Summary Move Criteria Details<br>Appt Type:<br>Gynaecology MBS 1                                                                         | Orders Guidelines Notific<br>Appt Date:                                                                                  | cation Conversation Summ                                                                                             | maries Itineraries Loc                                                                                         | ks 🔳                                                                                                    |
|                                                                                                    | New V26/06/2023                                                                                                    |                                                                                                    | Dutcome of Attendance:<br>Referral Renewed                                                                     | Ţ                                                                                                    |
| I - Mark for Closure [IN-FLX-15]<br>action will mark this referral for clo                                                               |                                                                                                    |                                                                                                    | ОК                                                                                                    | Cancel                                                                                                    |
| -                                                                                                    | al - Mark for Closure [IN-FLX-15]<br>action will mark this referral for clo<br>you sure you wish to continue?            | al - Mark for Closure [IN-FLX-15] ×<br>action will mark this referral for closure.<br>you sure you wish to continue? | el - Mark for Closure [IN-FLX-15] × action will mark this referral for closure. you sure you wish to continue? | OK al - Mark for Closure [IN-FLX-15] action will mark this referral for closure. you sure you wish to continue? |

This old referral now falls onto the Referral - Closure worklist in PMoffice (refer to QRG 'Scheduling and Referrals -Closing Referrals' for this process).

No

Yes

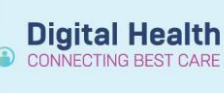

#### **Scenario 2: Review Appointment Requested**

#### Add Renewed Referral

- 1. Open PMOffice
  - Conversation > Referral Add/Modify

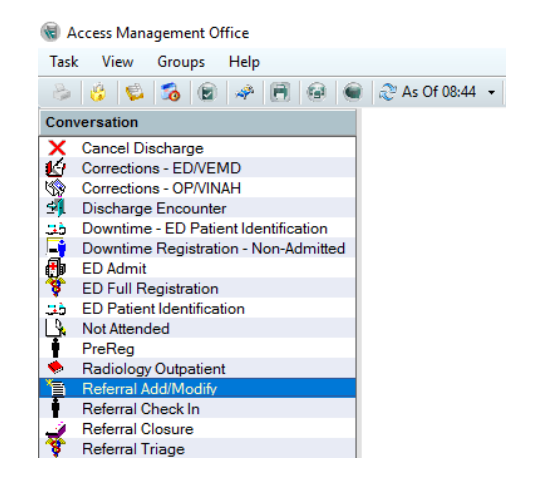

2. Search for the patient using appropriate identifiers

| Person Search [Person Results: 1]    |
|--------------------------------------|
| Rece <u>n</u> t Persons              |
| Person Identifier (URN, Medicare #): |
| 7100000                              |
| Last Name:                           |
|                                      |
| First Name:                          |
|                                      |
| Date of Birth:                       |
| ******                               |
| Any Phone Number:                    |
|                                      |
| Encounter Identifier (FIN):          |
|                                      |
| <u>S</u> earch <u>R</u> eset         |

• Click Add Encounter in the bottom right

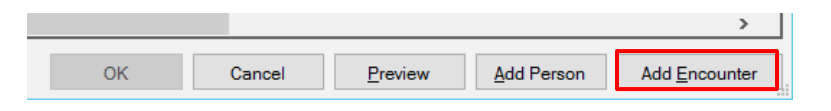

3. Click Add Episode

|               |          |              |               |                  |       |            |          |          |            |       |        |        |             |           | _      |
|---------------|----------|--------------|---------------|------------------|-------|------------|----------|----------|------------|-------|--------|--------|-------------|-----------|--------|
| Name          |          | Туре         |               | Created          | Cre   | eator      | Last F   | Reg Date | Registrar  | Episo | de End | Date   | Referring F | Facility  | Atte ^ |
| KSPEC9450     | 1        | Specialist ( | Clinics (OP)  | 29/06/2023 09:4  | 7 P2  | CLERK1     |          |          |            | 31/12 | 2100   |        |             |           |        |
| VSPEC9428     | 1        | Specialist ( | Clinics (OP)  | 28/06/2023 11:2  | 0 P2  | CLERK1     |          |          |            | 31/12 | 2100   |        |             |           |        |
| VSPEC9414     | 1        | Specialist ( | Clinics (OP)  | 28/06/2023 07:5  | 2 P2  | CLERK1     |          |          |            | 31/12 | 2100 1 | 1:00   | Other       |           | _      |
| VSPEC9082     | 2        | Specialist ( | Clinics (OP)  | 20/06/2023 16:2  | 6 P2  | CLERK3     |          |          |            | 31/12 | 2100 1 | 1:00   | Other       |           |        |
| Rev DIAG88801 |          | Diagnostic   | s - Specialty | 19/06/2023 09:1  | 1 P2  | CLERKSUP   | 2        |          |            | 31/12 | 2100 1 | 1:00   | Other       |           |        |
| VSPEC8866     | 1        | Specialist ( | Clinics (OP)  | 19/06/2023 08:4  | 0 P2  | CLERKSUP   | 2        |          |            | 31/12 | 2100 1 | 1:00   | Other       |           |        |
| VSPEC8722     | 1        | Specialist ( | Clinics (OP)  | 16/06/2023 13:0  | 7 P2  | CLERK3     |          |          |            | 31/12 | 2100 1 | 1:00   | Other       |           |        |
| VSPEC8614     | 1        | Specialist ( | Clinics (OP)  | 15/06/2023 09:3  | 0 P2  | CLERK1     |          |          |            | 31/12 | 2100 1 | 1:00   | Other       |           | ~      |
| <             |          |              |               |                  |       |            |          |          |            |       |        |        |             |           | >      |
| Encounters:   |          |              |               |                  |       |            |          |          |            |       |        |        |             |           |        |
| Fin Nbr Type  | Reg Date | Dsch Date    | Registrar     | Reason For Visit | Med S | Svc Client | Facility | Building | Nurse Unit | Room  | Bed    | Attend | ding Doctor | Fin Class | Bour   |
|               |          |              |               |                  |       |            |          |          |            |       |        |        |             |           |        |
|               |          |              |               |                  |       |            |          |          |            |       |        |        |             |           |        |
|               |          |              |               |                  |       |            |          |          |            |       |        |        |             |           |        |
|               |          |              |               |                  |       |            |          |          |            |       |        |        |             |           |        |
|               |          |              |               |                  |       |            |          |          |            |       |        |        |             |           |        |
|               |          |              |               |                  |       |            |          |          |            |       |        |        |             |           |        |
|               |          |              |               |                  |       |            |          |          |            |       |        |        |             |           |        |
|               |          |              |               |                  |       |            |          |          |            |       |        |        |             |           |        |
|               |          |              |               |                  |       |            |          |          |            |       |        |        |             |           |        |
| <             |          |              |               |                  |       |            |          |          |            |       |        |        |             |           | >      |
| ٢             |          |              |               |                  |       |            |          |          |            |       |        |        | 014         |           | 3      |

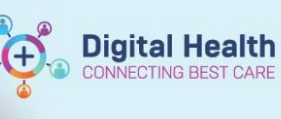

• Select Specialist Clinics (OP) from the list, then click OK

| 🛃 New Episode           |          | ×      |
|-------------------------|----------|--------|
| Description of New      | Episode  |        |
| Туре:                   |          |        |
| Specialist Clinics (OP  |          | ~      |
| Referral OP - Non-Re    | portable |        |
| Specialist Clinics (OF) |          |        |
|                         | ОК       | Cancel |

- Select the created episode, see the **Created** time and **Creator** to ensure the correct one is selected
- Click OK

|                          |                         |                  |                  | OK                | (          | Cancel           |                  |
|--------------------------|-------------------------|------------------|------------------|-------------------|------------|------------------|------------------|
| Select Episode - [TESTPA | S, SARAH]               |                  |                  |                   |            |                  | - 0              |
| pisodes:                 |                         |                  |                  |                   |            |                  |                  |
| Name                     | Туре                    | Created          | Creator          | Last Reg Date     | Registrar  | Episode End Date | Referring Facili |
| VSPEC94521               | Specialist Clinics (OP) | 29/06/2023 10:19 | P2CLERK1         |                   |            | 31/12/2100       | 1                |
| VSPEC94501               | Specialist Clinics (OP) | 29/06/2023 09:47 | P2CLERK1         |                   |            | 31/12/2100       |                  |
| VSPEC94281               | Specialist Clinics (OP) | 28/06/2023 11:20 | P2CLERK1         |                   |            | 31/12/2100       |                  |
| VSPEC94141               | Specialist Clinics (OP) | 28/06/2023 07:52 | P2CLERK1         |                   |            | 31/12/2100 11:00 | Other            |
| VSPEC90822               | Specialist Clinics (OP) | 20/06/2023 16:26 | P2CLERK3         |                   |            | 31/12/2100 11:00 | Other            |
| DIAG88801                | Diagnostics - Specialty | 19/06/2023 09:11 | P2CLERKSUP2      |                   |            | 31/12/2100 11:00 | Other            |
| VSPEC88661               | Specialist Clinics (OP) | 19/06/2023 08:40 | P2CLERKSUP2      |                   |            | 31/12/2100 11:00 | Other            |
| VSPEC87221               | Specialist Clinics (OP) | 16/06/2023 13:07 | P2CLERK3         |                   |            | 31/12/2100 11:00 | Other            |
|                          |                         |                  |                  |                   |            |                  |                  |
| counters:                |                         |                  |                  |                   |            |                  |                  |
| in Nhr. Type: Red Date   | Dech Date Registrar     | Reason For Visit | And Suc Client F | Encility Building | Nurea Unit | Room Red Atten   | ding Doctor Ei   |
|                          |                         |                  |                  |                   |            |                  |                  |
|                          |                         |                  |                  |                   |            |                  |                  |
|                          |                         |                  |                  |                   |            |                  |                  |
|                          |                         |                  |                  |                   |            |                  |                  |
|                          |                         |                  |                  |                   |            |                  |                  |
|                          |                         |                  |                  |                   |            |                  |                  |
|                          |                         |                  |                  |                   |            |                  |                  |
|                          |                         |                  |                  |                   |            |                  |                  |
|                          |                         |                  |                  |                   |            |                  |                  |
|                          |                         |                  |                  |                   | Add Enjec  | ode OK           | Cance            |
|                          |                         |                  |                  |                   | MUCHEDISC  | ALTER LIN        | 1000             |

- 4. Select the relevant clinic campus
  - Enter "WHS"
  - Click the magnifying glass
  - Select the campus
  - Click OK

| 🏐 Organization                    | n ×                                              |
|-----------------------------------|--------------------------------------------------|
| Select the facilit<br>registered. | y and/or client to which the encounter should be |
| Facility Name                     | Facility Alias                                   |
|                                   |                                                  |
| WHS                               | <b>a</b>                                         |
| WHS Foots<br>WHS Sunb             | cray Hospital<br>ury Day Hospital                |
| WHS Sunsi                         | hine Hospital                                    |
| WHS Willia                        | mstown Hospital                                  |
|                                   |                                                  |
| Facility:                         |                                                  |
| WHS Sunshine                      | Hospital                                         |
|                                   | OK Cancel                                        |

- 5. Referral Add/Modify window opens, select the Referral and Encounter Info tab
  - Select Referral Add Type: Referral Renewal

| UR Number:                    |                                            |                                            |
|-------------------------------|--------------------------------------------|--------------------------------------------|
| 2001395                       |                                            |                                            |
| Last Name:                    | First Name:                                | Middle Name:                               |
| Correspondence                | Testthree                                  |                                            |
| Medicare Number:              | Medicare Expiry Date:                      | Arrival Comment:                           |
| -                             |                                            | <u>k</u><br><u>v</u>                       |
| FIN (Visit #):                | Referral ID:<br>VSPEC102501                | Referral Data Set:<br>VINAH 18 (2023-2024) |
| atient Information Referral a | nd Encounter Info Portal Authorised Repres | sentatives Notes and Alerts                |
| * Referral Add Type:          | * Referral Received Date:                  | * Date on Referral:                        |
| Referral Renewal              | ~ ····                                     | ÷ • • • • • • • •                          |
|                               |                                            |                                            |
| Wait List Status:             | * Referral Status/Priority:                | Proposed Priority:                         |
|                               |                                            | ~                                          |
| Requested                     |                                            |                                            |
| Requested<br>Breach Date:     |                                            |                                            |

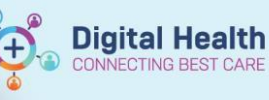

6. Select 'Yes' to 'Would you like to pull select details from the previous referral?'

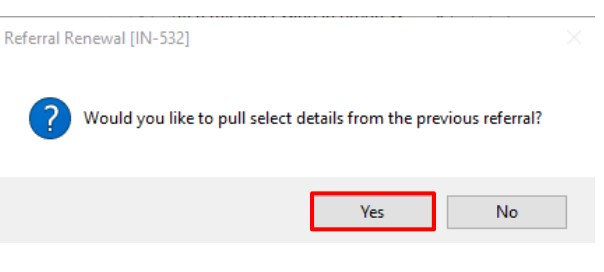

7. If patient has more than one active referrals, gives the option to select appropriate previous referral. Enter the relevant **number** and click **OK** 

Referral Linking/Renewal - Parent Referral Selection [IN-5... ×

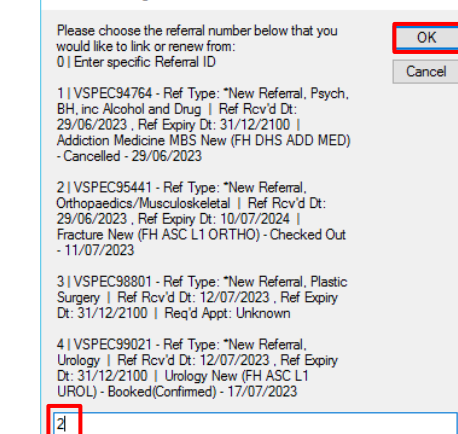

Details from previous referral are pulled through (Referral Status/Priority is auto-completed as 'Renewal').
 Enter all other fields as required and click Complete –

| derenal Add/Modily                                                  |                                                |              |                                            |                                           |                                    |                                       |                                                      |                       |     | - 0 |
|---------------------------------------------------------------------|------------------------------------------------|--------------|--------------------------------------------|-------------------------------------------|------------------------------------|---------------------------------------|------------------------------------------------------|-----------------------|-----|-----|
| Number:                                                             |                                                |              |                                            |                                           |                                    |                                       |                                                      |                       |     |     |
| 001395                                                              |                                                |              |                                            |                                           |                                    |                                       |                                                      |                       |     |     |
|                                                                     |                                                |              |                                            |                                           |                                    |                                       |                                                      |                       |     |     |
| ist Name:                                                           | First Name:                                    |              | Middle Name:                               | litle:                                    | Sec Male                           | Date of Birth:                        | Age:                                                 | Medicare Status:      |     |     |
| onespondence                                                        | resumee                                        |              |                                            | MIK                                       | Marc                               | 04/00/2010                            | 7                                                    | TVOC SLUCEO, UNKNOWN  |     |     |
| ledicare Number:                                                    | Medicare Expiry Date:                          |              | Arrival Comment:                           |                                           |                                    |                                       |                                                      |                       |     |     |
|                                                                     | **/**/****                                     |              |                                            |                                           |                                    |                                       |                                                      |                       |     |     |
| N (Visit #):                                                        | Referral ID:                                   |              | Associated Referral ID:                    | Referral Data Set:                        | Encounter Data Set:                | Episode Type (Program):               | Referral Encounter ID:                               | Launcher:             |     |     |
|                                                                     | VSPEC102501                                    |              | VSPEC95441                                 | VINAH 18 (2023-2024) VINAH 18 (2023-2024) | VINAH 18 (2023-2024) ~             | Specialist Clinics (OP)               |                                                      |                       | ~   |     |
| ient Information Referral and End                                   | counter Info Portal Authorised                 | Representat  | ives Notes and Alerts                      |                                           |                                    |                                       |                                                      |                       |     |     |
| Referral Add Type:                                                  | * Referral Received Date:                      |              | * Date on Referral:                        | Waiting Start Date:                       | Referral Type:                     | * Referral Source:                    | * Referral Length:                                   | Referral Expiry Date: |     |     |
| Referral Renewal                                                    | <ul> <li>11/08/2023</li> </ul>                 | ÷            | 07/08/2023                                 | **/**/**** A                              | External ~                         | GP/Local Medical Officer              | <ul> <li>12 Months</li> </ul>                        | 31/12/2100            |     |     |
|                                                                     |                                                |              |                                            |                                           |                                    |                                       |                                                      |                       |     |     |
| Wait List Status:                                                   | *Referral Status/Priority:                     |              | Proposed Priority:                         | Referral Status/Priority Date:            | * VINAH - Referral In Outcome:     | Referral Accepted Date:               | Last Clinical Review Date:                           | Breach Date:          |     |     |
| Requested                                                           | Renewal                                        | ~            | ×                                          | 11/08/2023                                | Referral Accepted - Renewed Refe ~ | · · · · · · · · · · · · · · · · · · · | ▼ */**/****                                          | **/**/****            |     |     |
| Referral Details                                                    |                                                |              |                                            |                                           |                                    |                                       |                                                      |                       |     |     |
| Facility:                                                           | Reason for Visit:                              |              | * VINAH - Referral In Reason:              | * Referral In Stream:                     | * Referral (Episode) Stream:       | * Specialty:                          | * VINAH - Health Conditions:                         | * Account Class:      |     |     |
| Sunshine                                                            | <ul> <li>letter test</li> </ul>                |              | Diagnosis, assessment, treatment $\lor$    | Orthopaedics/Musculoskeletal ~            | Orthopaedics/Musculoskeletal ~     | ASC Fracture                          | <ul> <li>Amputation (Acquired absence of </li> </ul> | Public: Eligible      | ~   |     |
| Referred by:                                                        |                                                |              |                                            |                                           |                                    |                                       |                                                      |                       |     |     |
| * Referring Clinician:                                              | * Referring Facility:                          |              | * Referring Unit:                          |                                           |                                    |                                       |                                                      |                       |     |     |
| Woo, Andrew - HMO                                                   | Other                                          | ~            | Renewed Referral                           |                                           |                                    |                                       |                                                      |                       |     |     |
| Referring Clinician Details:                                        |                                                |              | -                                          | 1                                         |                                    |                                       |                                                      |                       |     |     |
| Business Address: Williamstown H<br>Business Phone: 03 9393 0100 En | lospitalRailway CrescentWilliam<br>nail:       | stown,Victor | ia3016Australia (includes External Territo | ries                                      |                                    |                                       |                                                      |                       |     | ^   |
| Medicare Provider #: 17087                                          |                                                |              |                                            |                                           |                                    |                                       |                                                      |                       |     | U.  |
| Referred to:                                                        |                                                |              |                                            |                                           |                                    |                                       |                                                      |                       |     |     |
| * Referred to:                                                      | * Referral Appointment Ty                      | npe:         | * Schedule To Facility:                    | Tier 2 Code:                              | VINAH - First Appt Notified Date:  | Suppress Patient Letter?:             | Booking Notes:                                       | Recommending Date:    |     |     |
| Woo, Andrew - HMO                                                   | K Fracture Review                              | ~            | Footscray ~                                |                                           | **/**/****                         |                                       | ~                                                    | //                    | ÷ - |     |
| Paschuta Schadular                                                  |                                                |              | -                                          |                                           |                                    |                                       |                                                      |                       |     |     |
| Ready to Schedule.                                                  | ~                                              |              |                                            |                                           |                                    |                                       |                                                      |                       |     |     |
| Yes                                                                 |                                                |              |                                            |                                           |                                    |                                       |                                                      |                       |     |     |
| Yes<br>Contact Provider - if different than                         | current facility                               |              |                                            |                                           |                                    |                                       |                                                      |                       |     |     |
| Yes<br>Contact Provider - if different thar<br>Contact Provider:    | current facility                               |              |                                            |                                           |                                    |                                       |                                                      |                       |     |     |
| Yes<br>Contact Provider - if different thar<br>Contact Provider:    | <ul> <li>current facility</li> <li></li> </ul> |              |                                            |                                           |                                    |                                       |                                                      |                       |     |     |

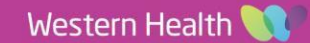

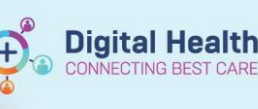

#### Referral Add/Modify

Х

The following WHS Sunshine Hospital aliases have been assigned for Correspondence, Testthree  $\mbox{ MR}$  :

FIN NBR: 21002453 Visit Id: 101366401

ОК

#### Important

9. Click OK

This 'Renewed Referral' now appears as a New Request on the appropriate **Request by Queue** list in Scheduling Appointment Book, which can be scheduled for the **same appointment date/time** as the patient's old appointment. Steps outlined below.

#### Associate New Request to Old Request

- 1. Open Scheduling Appointment Book
- From the top tool bar, click on Appointment Inquiry button 2. Scheduling: Scheduling Appointment Book Task Edit View Help 41 🖸 🏷 🖼 📽 🕆 🗄 🗇 🕪 🍿 🌾 🖻 🖨 🕼 🖉 -🗧 🖨 Back -44 3. Click on Person tab / Request List tab > Request by Queue and go to appropriate request list Click Find and the list of patient appointments will appear 4. Find Locate the appointment to be actioned 5. Right click on appointment with the order attached and click Modify Modify...
  - 6. Click on Orders tab, and right click on the order and select disassociate

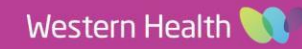

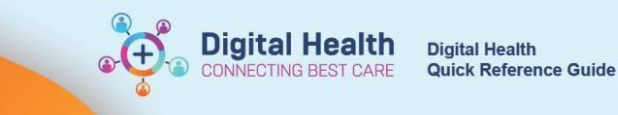

| vame: TES     | TWHS, S      | SALL    |            |           | Home Phone       |            | Language    | : Waanyi      | Person Comm         | ients:       | NOK:           | Last        | No Show:     |       |
|---------------|--------------|---------|------------|-----------|------------------|------------|-------------|---------------|---------------------|--------------|----------------|-------------|--------------|-------|
| RN: 10023382  | DOB: 01/0    | 0171999 | : M; 24    | years     | Mobile Phone     |            | Interpreter | Required: N   | lo Home Addres      | is: 160 Gor  | . GP:          | # of        | No Shows: (  | 0     |
| Allergies *** | : Alert(s)   |         | ÷          |           | Email: alistair. | nicolson@. | Indigenou   | s Status: Que | e Medicare Sta      | tus: Not Eli | . :            | # of (      | Cancellation | is: 0 |
| ESTWHS, S     |              | General | Offer      | Summary   | Move Criteria    | Details    | Orders      | Guidelines    | Notification        | Conversa     | tion Summaries | ltineraries | Locks        |       |
|               | biogy Mb3 Ki | TESTW   | /HS, SALL  | YNEWPATIE | NT MR            |            |             |               | *Timeframe:         |              |                |             |              | ^     |
|               |              |         |            |           |                  |            |             |               | 2 Weeks             |              |                |             | ~            |       |
|               |              | Gynae   | ecology (  | P Review  | Сору             |            |             |               | *Reason For Rev     | iew:         |                |             |              |       |
|               |              |         |            |           | Paste            |            |             |               | referral renewal to | est          |                |             |              |       |
|               |              |         |            | 1         | Delete           |            |             |               | *Review by Clinic   | ian:         |                |             |              |       |
|               |              |         |            | 4         | Cancel           |            |             |               | Sheikh, Taskina     | - AO         |                |             |              | ]     |
|               |              |         |            |           | Associate        | _          |             |               | *Campus:            |              |                |             |              |       |
|               |              |         |            |           | Disassociate     |            |             |               | Joan Kimer          |              |                |             | ~            | -     |
|               |              | Planned | l Procedur | es        | Move             |            |             | ••            | *Appointment Me     | thod:        |                |             |              |       |
|               |              |         |            |           |                  |            |             |               | Face-to-face        |              |                |             | ~            | -     |
|               |              | Gynae   | cology OF  | Review    |                  |            |             |               | Booking Instruction | ins:         |                |             |              | _     |
|               |              |         |            |           |                  |            |             |               |                     |              |                |             |              |       |
|               |              |         |            |           |                  |            |             |               | Interpreter Requir  | ed:          |                |             |              | a     |
|               |              |         |            |           |                  |            |             |               | Interpreter Langu   | ane:         |                |             |              |       |

7. Click Ok to confirm

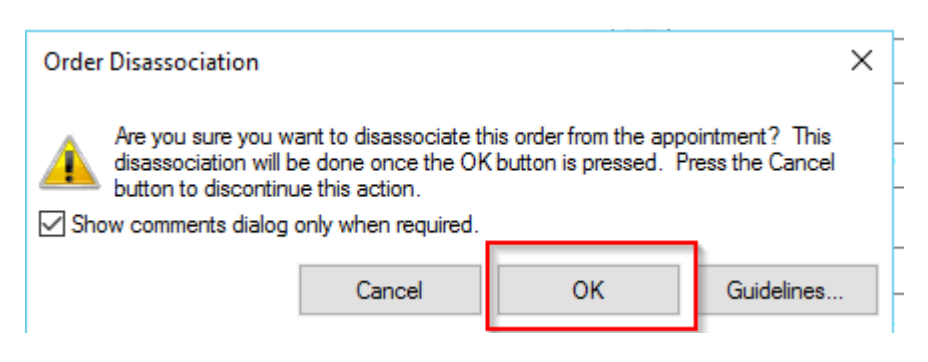

8. Locate the appointment that requires the order to be attached

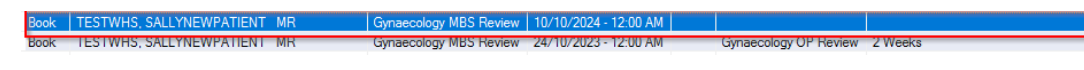

9. Right click on appointment with the order attached and click **Modify** 

Modify...

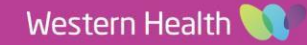

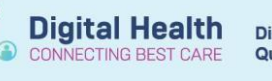

10. Click on Orders tab, and then click on Existing Orders tab

|                   | TPAS, EISHA       |                          | Home Phone: (041)     | Language: English     | Person Comments:      | NOK:            | Last No Show: 23-J    |
|-------------------|-------------------|--------------------------|-----------------------|-----------------------|-----------------------|-----------------|-----------------------|
| MRN: 10023396     | DOB: 01/01/1990   | : F; 33 years            | Mobile Phone:         | Interpreter Required: | Home Address: 1,      | GP:             | # of No Shows: 21     |
| *** Allergies *** | : Alert(s)        | : Clinical Research:     | Email:                | Indigenous Status:    | . Medicare Status:    |                 | # of Cancellations: 5 |
| G TESTPAS, El     | SHA<br>Jogy MBS R | Offer Summary PAS, EISHA | Move Criteria Details | Orders Guidelines     | Notification Converse | stion Summaries | Itineraries Locks     |

11. Double click on the appropriate previous **order** to link to this appointment

| 🗃 Modify          |                   |                                                         |                                                                                                    |                                               |               |                    |               |                   | ? ×                      |
|-------------------|-------------------|---------------------------------------------------------|----------------------------------------------------------------------------------------------------|-----------------------------------------------|---------------|--------------------|---------------|-------------------|--------------------------|
| Name: TEST        | ΓPAS, E           | ISHA                                                    | :                                                                                                   | Home Phone                                    | : (041) La    | anguage: English   | Person Com    | nents: NOK:       | Last No Show: 23-J       |
| MRN: 10023396     | DOB: 01/0         | 171990                                                  | : F; 33 years                                                                                       | Mobile Phone                                  | e: In         | terpreter Required | : Home Addres | ss: 1, GP:        | # of No Shows: 21        |
| *** Allergies *** | : Alert(s)        |                                                         | : Clinical Research                                                                                 | : Email:                                      | In            | digenous Status: . | Medicare Sta  | atus: :           | # of Cancellations: 5    |
| Gynaeco           | SHA<br>logy MBS R | General<br>TESTPA<br>Optional                           | Offer Summary S, EISHA Search Existing Orde                                                         | Move Criteria                                 | Details Or    | ders Guidelines    | Notification  | Conversation Summ | maries Itineraries Locks |
| ¢                 | >                 | buprenc<br>Home C<br>ED Tria<br>ED Ped<br>Gynaec<br>FBE | orphine 64 mg/0.18 mL n<br>Xygen Assessment - deg<br>ge<br>Begrued to SSU(PAU//<br>wology OP Review | nodified release injec<br>xt. use only<br>HUB | tion, syringe | ¥                  |               |                   | OK Cancel                |

12. All information from old request is now associated to the new request. Click **OK** 

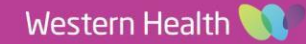

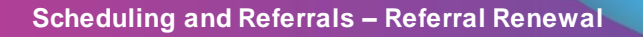

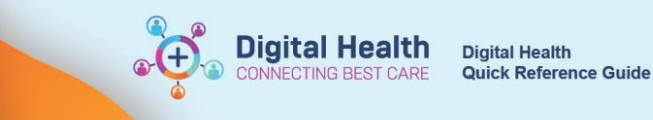

#### 📵 Modify ? × Name: TESTPAS, EISHA Last No Show: 23-J. Home Phone: (041)... Language: English Person Comments: NOK IRN: 10023396 DOB: 01/01/1990 Mobile Phone: Interpreter Required: Home Address: 1, ... GP: # of No Shows: 21 : Alert(s) Indigenous Status: ... Medicare Status: # of Cancellations: 5 \* Allergies \*\*\* : Clinical Research:... Email: 🖃 🥵 TESTPAS, EISHA General Offer Summary Move Criteria Details Orders Guidelines Notification Conversation Summaries Itineraries Locks 🖶 🥸 Gynaecology MBS R TESTPAS, EISHA Timeframe 8 Weeks $\sim$ Gynaecology OP Review \*Reason For Review 8/52 RV \*Review by Clinician Gee, Peter Cemer - DBA \*Campus Joan Kimer \*Appointment Method: Optional Search Existing Orders Privileges AOS Required Planr Face-to-face MBS - XRAY Shoulder or scapula (NR) (58503) looking Instructions MBS - CT with singular to cooperativity (coop) MBS - Diagnosis of abnormalities of pelvic floor (11830) MBS - Specialist Review Consult Other (115) MBS - GP Telehealth 20mins+ (91801) nterpreter Required: No MBS - Pregnancy related scan, 17-22wks multiple preg (55759) MBS - XRAY Clavicle (R) (57709) nterpreter Language: MBS - Impedance Audiogram + Tympanometry (11324) ¥ ОК Cancel

Patient's new appointment request will remain on the Request List until ready to be scheduled as per normal.

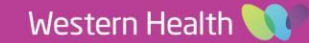

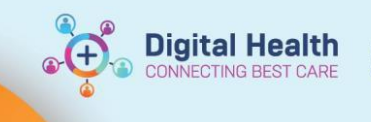

#### **Cancel Old Request**

- 1. Open Scheduling Appointment Book
- 2. From the top tool bar, click on Appointment Inquiry button

| Scheduling: Scheduling Appoint | ment Book |
|--------------------------------|-----------|
|--------------------------------|-----------|

| Task  | Edit | View       | Help |       |          |
|-------|------|------------|------|-------|----------|
| : 20  | 🗹 🗞  | M 93       | 00   | 20104 | 劉 公日     |
| : 🗃 🕯 |      | <b>Z</b> 🐣 | 🚯 💭  |       | 🗄 🖨 Back |

- Click on Person tab / Request List tab > Request by Queue and go to appropriate request list
- 4. Click **Find** and the list of patient appointments will appear a. Locate the appointment to be actioned
- 5. Right click on appointment row and click **Cancel Request**

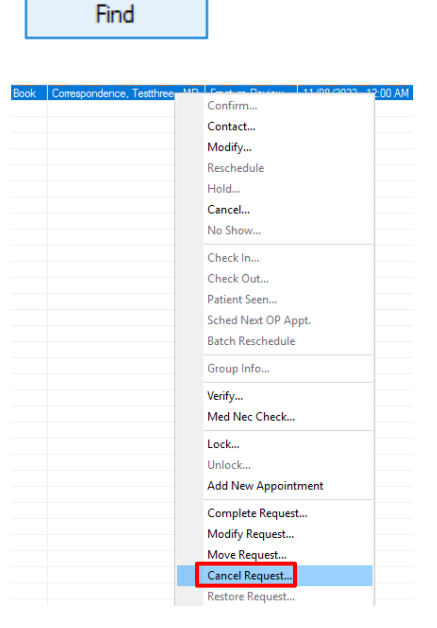

#### 6. Cancel window will appear

a. In the General tab, fill in \*DNA/Cancel Comments: and select No for Send to Third Party Printing

|                        | ence, re      |               |                    | Home        | hone: (04  | 1) 23 Langua    | ige: Indonesi  | ian Person (     | :omments:   | NO         | K:             | Last No          | Show: 27-JU                           |
|------------------------|---------------|---------------|--------------------|-------------|------------|-----------------|----------------|------------------|-------------|------------|----------------|------------------|---------------------------------------|
| N: 2001395 DOB: 0      | 4/06/2016     | : M           | ; 7 years          | Mobile      | Phone: 04  | 12 3 Interpr    | eter Required  | t: Home Ac       | ldress: Su  | nshi GP:   | Temporary Gp   | , Te # of No     | Shows: 9                              |
| Allergies Not Reco :   |               | 1             |                    | Email:      |            | Indiger         | ious Status: ( | Qu Medicar       | e Status: N | łot :      |                | # of Car         | ncellations: 2                        |
| Correspondence, Testth | General       | Offer 5       | Summary Details    | Orders      | Guidelines | Notification    | Conversatio    | n Summaries      | ltineraries | Locks      | Booking Note   | s                |                                       |
|                        | *DNA/Cano     | cel Commer    | nts:               |             |            |                 |                |                  | 1           |            |                |                  |                                       |
|                        | referral rene | wed           |                    |             |            |                 |                |                  |             |            |                |                  |                                       |
|                        | *Send to Th   | nird Party Pr | rinting?:          |             |            |                 |                |                  |             |            |                |                  |                                       |
|                        | No            |               | -                  |             |            |                 |                |                  |             |            |                |                  | · · · · · · · · · · · · · · · · · · · |
|                        | Comments:     |               |                    |             |            |                 |                |                  |             |            |                |                  |                                       |
|                        |               |               |                    |             |            |                 |                |                  |             |            |                |                  |                                       |
|                        | FIN NBR       | URN           | Person Name        |             | Enc Type   | Est Arrive Date | Med Service    | Fin Class        | Facility    | Nurse Unit | Home Phone     | Reason For Visit | Admitting Doc                         |
|                        | 21002453      | 2001395       | Correspondence, Te | estthree MR | Referral   |                 | ASC Fracture   | Public: Eligible | Sunshine    |            | (041) 237-9375 | letter test      | Woo, Andrew                           |
|                        |               |               |                    |             |            |                 |                |                  |             |            |                |                  |                                       |
|                        | <             |               |                    |             |            |                 |                |                  |             |            |                |                  | >                                     |
|                        |               |               |                    |             |            |                 |                |                  |             | V          | liew           | Modify           | Cancel Enc                            |
|                        |               |               |                    |             |            |                 |                |                  |             |            |                |                  |                                       |
|                        |               |               |                    |             |            |                 |                |                  |             |            |                |                  |                                       |
|                        |               |               |                    |             |            |                 |                |                  |             |            |                |                  |                                       |
|                        |               |               |                    |             |            |                 |                |                  |             |            |                |                  |                                       |

Western Health 📢

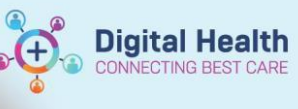

7. Navigate to Offer tab, select Outcome of Attendance as Referral Renewed.

Click OK

| 🕲 Cancel                                                                    |                                                |                                                                         |                                                                        |                                                              | ? ×                   |
|-----------------------------------------------------------------------------|------------------------------------------------|-------------------------------------------------------------------------|------------------------------------------------------------------------|--------------------------------------------------------------|-----------------------|
| Name: Correspond                                                            | ence, Te :                                     | Home Phone: (041) 23.                                                   | Language: Indonesian Person (                                          | Comments: NOK:                                               | Last No Show: 27-JUL  |
| MRN: 2001395 DOB:                                                           | 04/06/2016 : M; 7 years                        | Mobile Phone: 0412 3.                                                   | . Interpreter Required: Home Ad                                        | ldress: Sunshi GP: Temporary Gp, T                           | e # of No Shows: 9    |
| *** Allergies Not Reco :                                                    | :                                              | Email:                                                                  | Indigenous Status: Qu Medicar                                          | e Status: Not :                                              | # of Cancellations: 2 |
| <ul> <li>□ ① Correspondence, Testth</li> <li>□ ○ Fracture Review</li> </ul> | General Offer Summary Encounter Type: Referral | Details Orders Guidelines No<br>Outcome of Attendanc<br>Perform Renowed | Hifration Conversation Summaries<br>e:<br>Appt Type:<br>Findure Review | Itineraries Locks Booking Notes<br>Appt Date:<br>("")"")"""" | ¥                     |
| < >>                                                                        |                                                |                                                                         |                                                                        |                                                              | OK Cancel             |

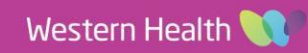

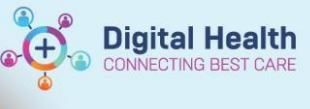

### Scenario 3: Patient Appointment Checked In

#### Undo Check In

1. Right click on appointment row and click **Undo Check In** 

| 01/05/2023 - 9:00 AM | Gynaecology MBS New    | Attended(Ch | H               |
|----------------------|------------------------|-------------|-----------------|
| 24/04/2023 - 1:45 PM | Gynaecology MBS Review | Attended(Ch | H Undo Check In |

2. Scheduling grid will open and an Undo window will appear, click OK

| Undo                                                         | × |
|--------------------------------------------------------------|---|
| This action will reschedule the appointment back to Confirm. |   |
| ОК                                                           |   |

3. In the next window, fill in the \*Reason, add Comments, then select OK

| *Research               |      |      |  |
|-------------------------|------|------|--|
|                         | <br> | <br> |  |
| Left without being seen | <br> | <br> |  |
| Comments:               |      |      |  |
| l                       |      |      |  |
|                         |      |      |  |
|                         |      |      |  |
|                         |      |      |  |
|                         |      |      |  |
|                         |      |      |  |
|                         |      |      |  |
|                         |      |      |  |
|                         |      |      |  |
|                         |      | <br> |  |

4. Appointment will be booked back to the original date and time, and the status will return to Booked(Confirmed)

01/05/2023 - 9:00 AM Gynaecology MBS New Booked(Confirmed)

5. Now follow Scenario 1: Review Appointment Already Booked steps for renewing referral.

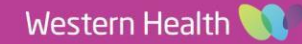